## **Smart FIR Support Memo**

**OPS BPS Secure Password Reset** 

## 1. Request Password Reset

If you are unable to reset your password using the following steps, please send an email to <u>FIR.MAH@Ontario.ca</u> requesting a new password.

To request a password reset, go to the following link: <u>https://www.login.security.gov.on.ca/opsbpssecure</u>

Click on "Forgot Password?" underneath the sign-in fields.

| Ontario 😵      |                                          | Français |  |
|----------------|------------------------------------------|----------|--|
| OPS BPS Secure |                                          |          |  |
|                | If you have a PKI certificate            |          |  |
|                | Sign in with PKI certificate             |          |  |
|                | OR                                       |          |  |
|                | New User? Register                       |          |  |
|                | Sign In                                  |          |  |
|                | Email Address (Registered email Address) |          |  |
|                |                                          |          |  |
|                | Password                                 |          |  |
|                |                                          |          |  |
|                | Sign In Eorgot Password?                 |          |  |

Enter your registered e-mail address and click Submit:

| OPS BPS Secure                                                                                       |  |  |
|----------------------------------------------------------------------------------------------------|--|--|
| Forgot Password                                                                                      |  |  |
| Please provide your registered email address, we will send you a One-Time Pin to set a new password. |  |  |
| Email Address                                                                                        |  |  |
|                                                                                                    |  |  |
| Submit Cancel                                                                                        |  |  |

## 2. PIN Code Email

You will then receive an email containing a one-time PIN code which will be required on the password reset screen.

| From: < <u>noreply@ontario.ca</u> >                                                                                                    |
|----------------------------------------------------------------------------------------------------|
| , Date: weg, Aug 21, 2024 at 12:46 PM<br>Subject: BDS Seque a - Password Paset / Accès sécurisé pour la sactour parapublic - Péinitialisation du mot de passe |
| Subject, bro secure – rassword Acces securise pour le secureur parapublic – Reinitianisation du niot de passe                                                 |
|                                                                                                    |
|                                                                                                    |
| Dear and the second second second second second second second second second second second second second second                                                |
|                                                                                                    |
| We received your request to reset your password. Please use the code to set a new password.                                                                   |
|                                                                                                    |
| Thank You,                                                                                                    |
| BPS Secure Team                                                                                                    |
|                                                                                                    |
|                                                                                                    |
| Provide                                                                                                    |
| , bonjour,                                                                                                    |
| Nous avons recu votre demande de réinitialisation de votre mot de passe. Veuillez utiliser le code pour définir un nouveau mot de passe.                      |
|                                                                                                    |
| Merci,                                                                                                    |
| L'équipe d'Accès sécurisé pour le secteur parapublic                                                                                                    |
|                                                                                                    |

The password-reset screen will be brought up on your browser:

| OPS BPS Secure                                                                                   |  |  |  |  |
|--------------------------------------------------------------------------------------------------|--|--|--|--|
| Reset Password                                                                                   |  |  |  |  |
| We have sent an email to your registered email address with a One Time PIN for verification.     |  |  |  |  |
| Enter One Time<br>Pin (required)                                                                 |  |  |  |  |
| New Password<br>(required)                                                                       |  |  |  |  |
| Confirm New<br>Password<br>(required)                                                            |  |  |  |  |
| Submit Cancel                                                                                    |  |  |  |  |
| If you don't see the email with One Time Pin in your inbox, please check your junk/spam folders. |  |  |  |  |
| Did not receive One Time Pin?                                                                    |  |  |  |  |
| Re-Send                                                                                          |  |  |  |  |

## 3. Enter PIN Code and New Password

Enter the one-time PIN, the new password, then enter the password a second time to confirm it. The password cannot be the same as a previously used password.

All OPS BPS Secure passwords must comply with the requirements below:

- Error: The password must contain a Lowercase character
- Error: The password must contain a digit
- Error: The password must contain at least one of this special characters - !"#\$%&'()\*+,-./:;<=>?@[\]^\_`{|}~
- Error: The password must be between 8 and 17 characters long

Once entered, you will be signed in and taken to the start page for OPS BPS Secure functions:

| Ontario 🕅                                                                                                    | Français |
|----------------------------------------------------------------------------------------------------|----------|
| OPS BPS Secure                                                                                                    | 🗮 Menu   |
| My Services                                                                                                    |          |
| You currently have access to the service(s) listed below from this portal. Please click the name of the service that you wish to access. |          |
| • <u>SmartFIR</u>                                                                                                    |          |
| Any application not listed here can also be accessed directly from the Program Area's homepage.                                          |          |